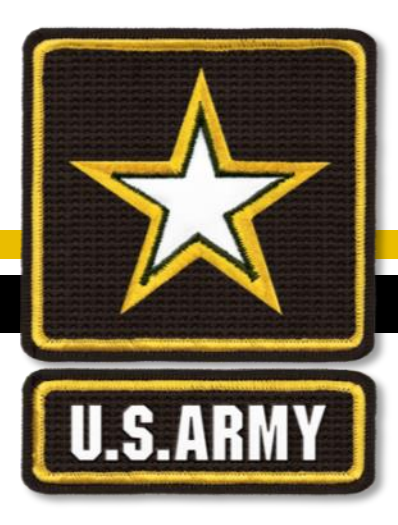

## How-to Guide for Evaluation Reporting System (ERS)

usarmy.knox.hrc.mbx.tagd-eval-policy@mail.mil

**Evaluations Policy Section - 502-613-9019** 

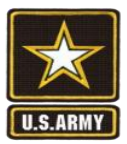

## What is ERS?

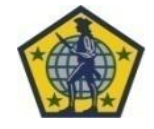

- Evaluation Reporting System (ERS): Provides field users visibility of evaluation administrative information for Non-Commissioned Officer Evaluation Reports (NCOER) and Officer Evaluation Reports (OER) and Academic Evaluation Reports (AER) in all phases of processing from Initiation to Update through HRC to IPERMS and update of Officer and Enlisted Record Briefs (ORB, ERB).
- Also tracks older DA2166-8 NCOER and DA67-9 OER
- Access is granted via Evaluation Entry System

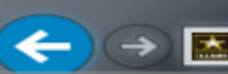

Army Doctrine References

#### 1. EES

Evaluation Entry System U.S. Army Human Resources Command Profiles Main Menu New OER Training The system will be down on scheduled maintenance days shown in the EES Maintenance Schedule Need IT Assistance? Welcome to the HRC Evaluations Entry System 502-613-7777 Please select an option below: usarmy.knox.hrc.mbx.it-help-desk@mail.mil TOOLS IT FAQ OER NCOER **Need Policy Assistance?** View Profiles where I Create OER Support Form Create NCOER Support Form am a delegate 502-613-9019 View my Rater 2. Request and Senior Rater Profile warmy.knox.hrc.mbx.tagd-eval-policy@mail.mil Edit OER Support Form Edit NCOER Support Form **ERS** access POLICY FAQ Signature Removal **Evaluation Tools** Support Form Signature Removal Create New NCOER Create New OER Fraining Tools Appeals and Corrections Request ERS Access Continue/View 3. You will be Active NCOERs Evaluation Entry System Users Guide Status & Management Tools: notified Evaluation Reports System (ERS) Upload DA Form 2166-8 .pdf-f External Links and Resources NCOER Manage Delegates Message from webpage X 4. AFTER AR 623-3 • DA PAM 600-3 Counseling Management access is Report Tool • DA PAM 600-4 Provisioning and access to the Evaluation Reporting System (ERS) may DA PAM 623-3 successful, take up to two hours. Please be aware of the time requirement when S1 NET trying to access the system. use this MYBOARDFILE View Forms ERS button User Survey and Feedback OK Army Doctrine

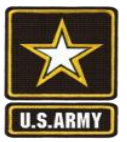

#### ERS Main Page

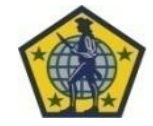

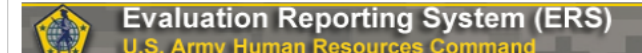

You are accessing a U.S. government (USG) information system (IS) that is provided for USG-authorized use only. By using this IS (which includes any device attached to this IS), you consent to the following conditions:

- The USG routinely intercepts and monitors communications on this IS for purposes including, but not limited to, penetration testing, COMSEC monitoring, network operations and defense, personnel misconduct (PM), law
  enforcement (LE), and counterintelligence (CI) investigations.
- · At any time, the USG may inspect and seize data stored on this IS.
- · Communications using, or data stored on, this IS are not private, are subject to routine monitoring, interception, and search, and may be disclosed or used for any USG authorized purpose.
- This IS includes security measures (e.g., authentication and access controls) to protect USG interests--not for your personal benefit or privacy.
- Notwithstanding the above, using this IS does not constitute consent to PM, LE or CI investigative searching or monitoring of the content of privileged communications, or work product, related to personal representation or services by attorneys, psychotherapists, or clergy, and their assistants. Such communications and work product are private and confidential. See <u>User Agreement</u> for details.

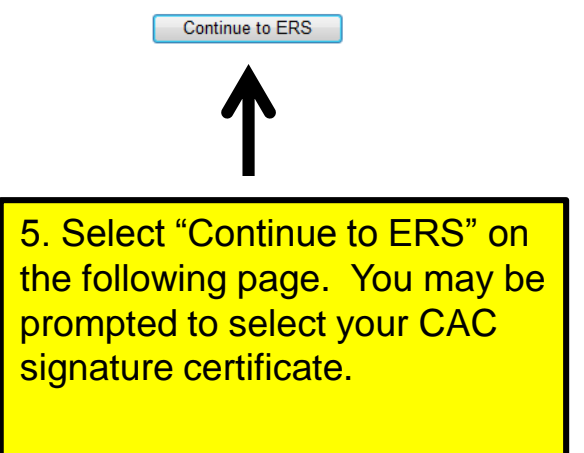

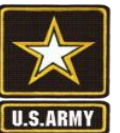

#### **ERS Status Reports Search**

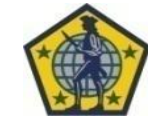

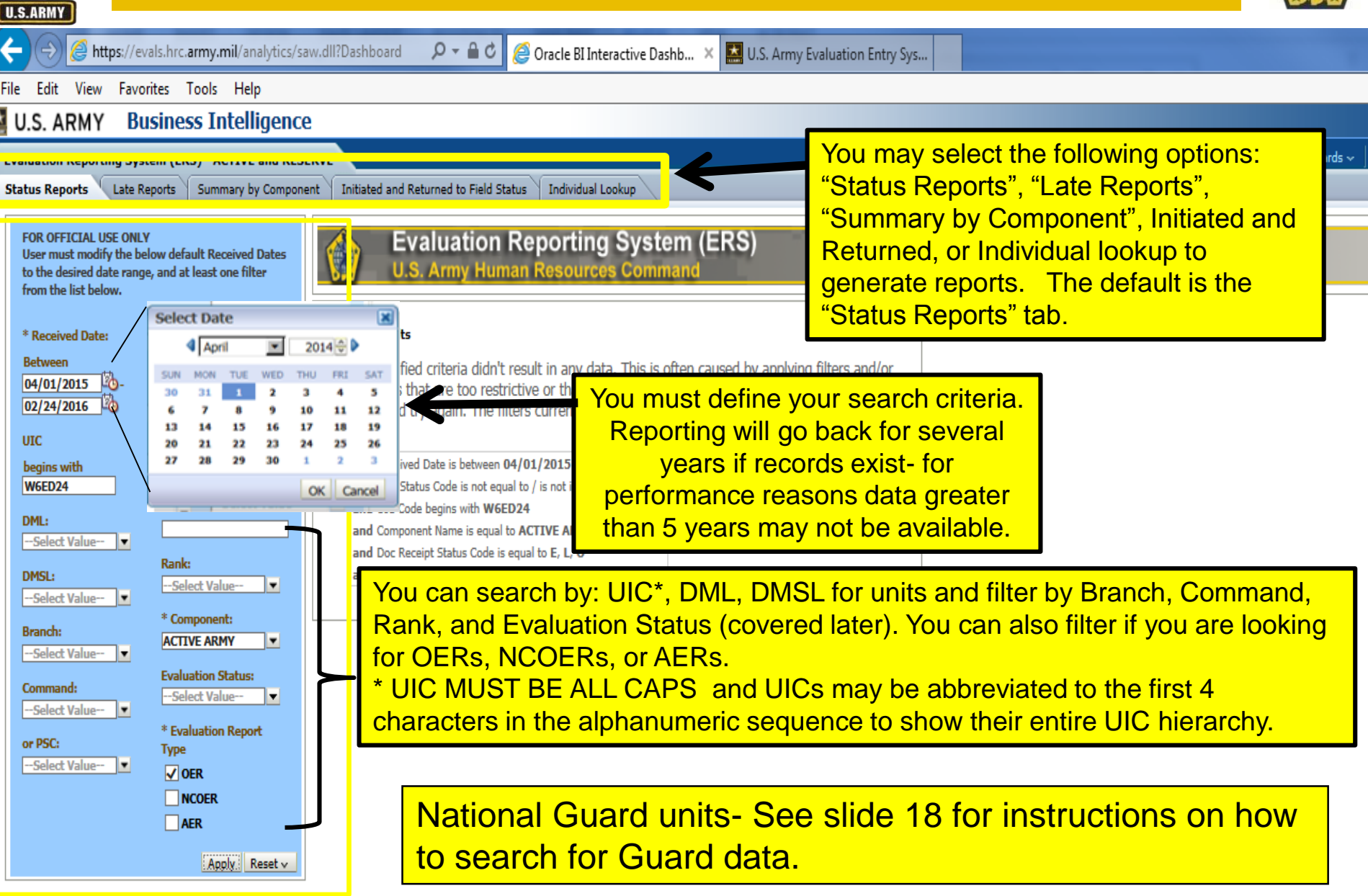

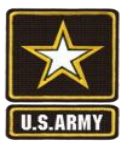

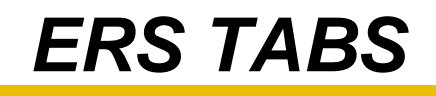

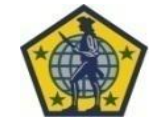

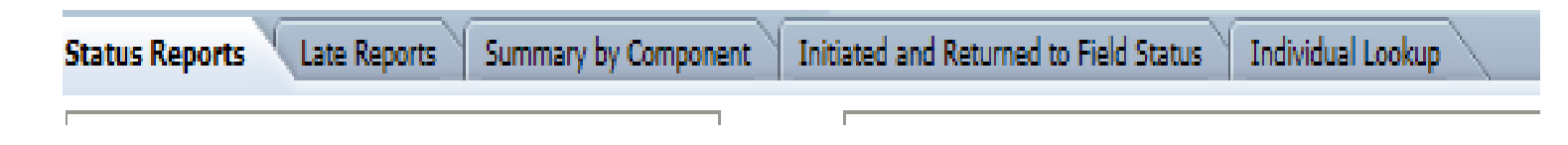

- Status Reports allows lookup by any status
- Late Reports displays late rate by unit or by rating official
- Summary by Component Allows comparison of late reports by Component against total reports submitted
- Initiated and Returned helps filter search to ONLY Reports in Draft and/or Returned for correction. Does not require delegate authority from EES
- Individual Lookup- allows queries for individual Soldiers

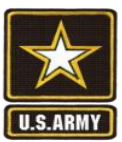

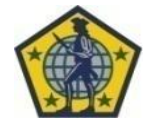

## **Example Follows**

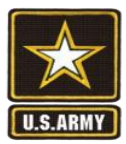

#### ERS Status Reports Search

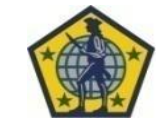

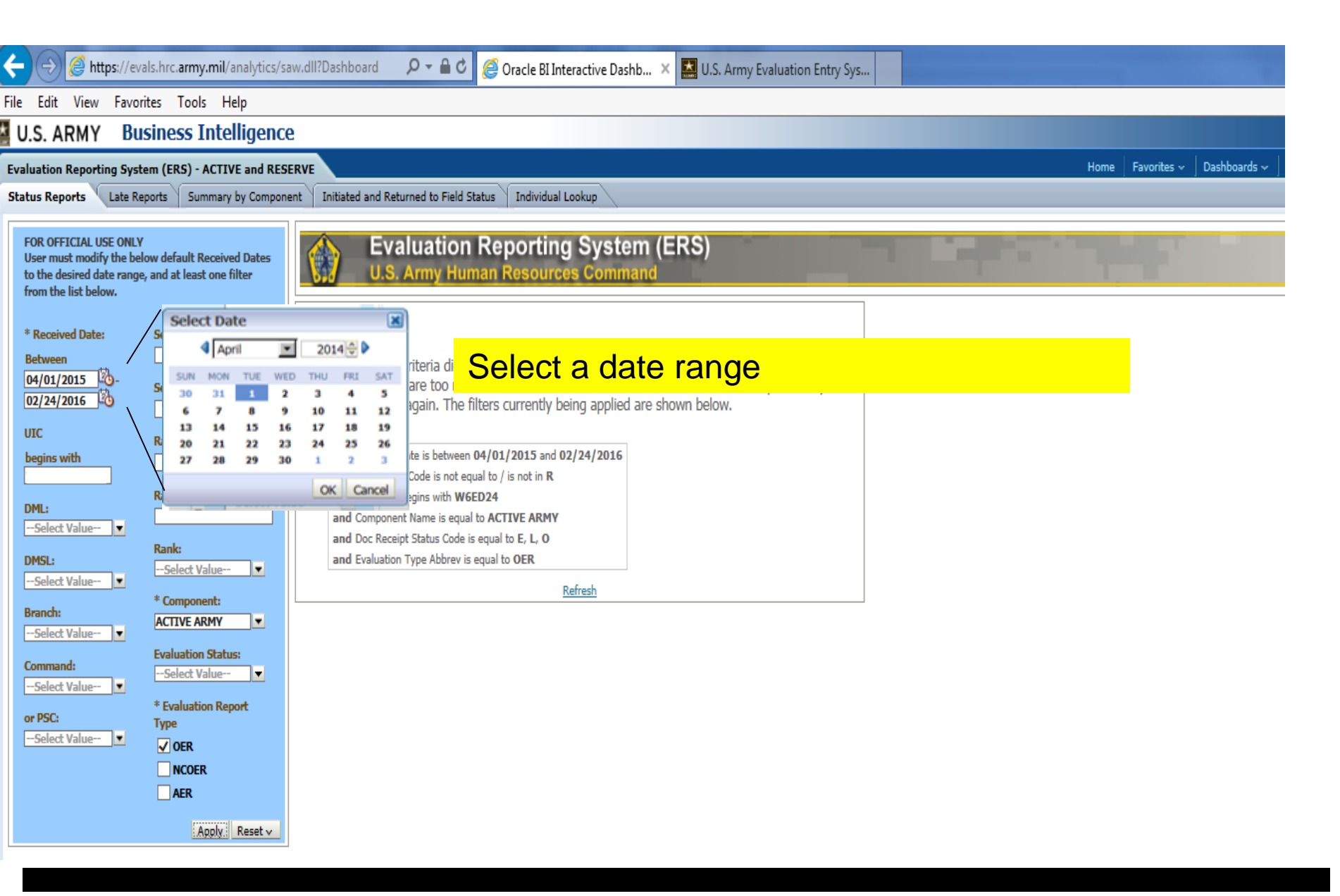

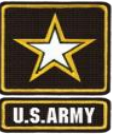

#### ERS Status Reports Search (By UIC)

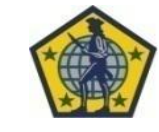

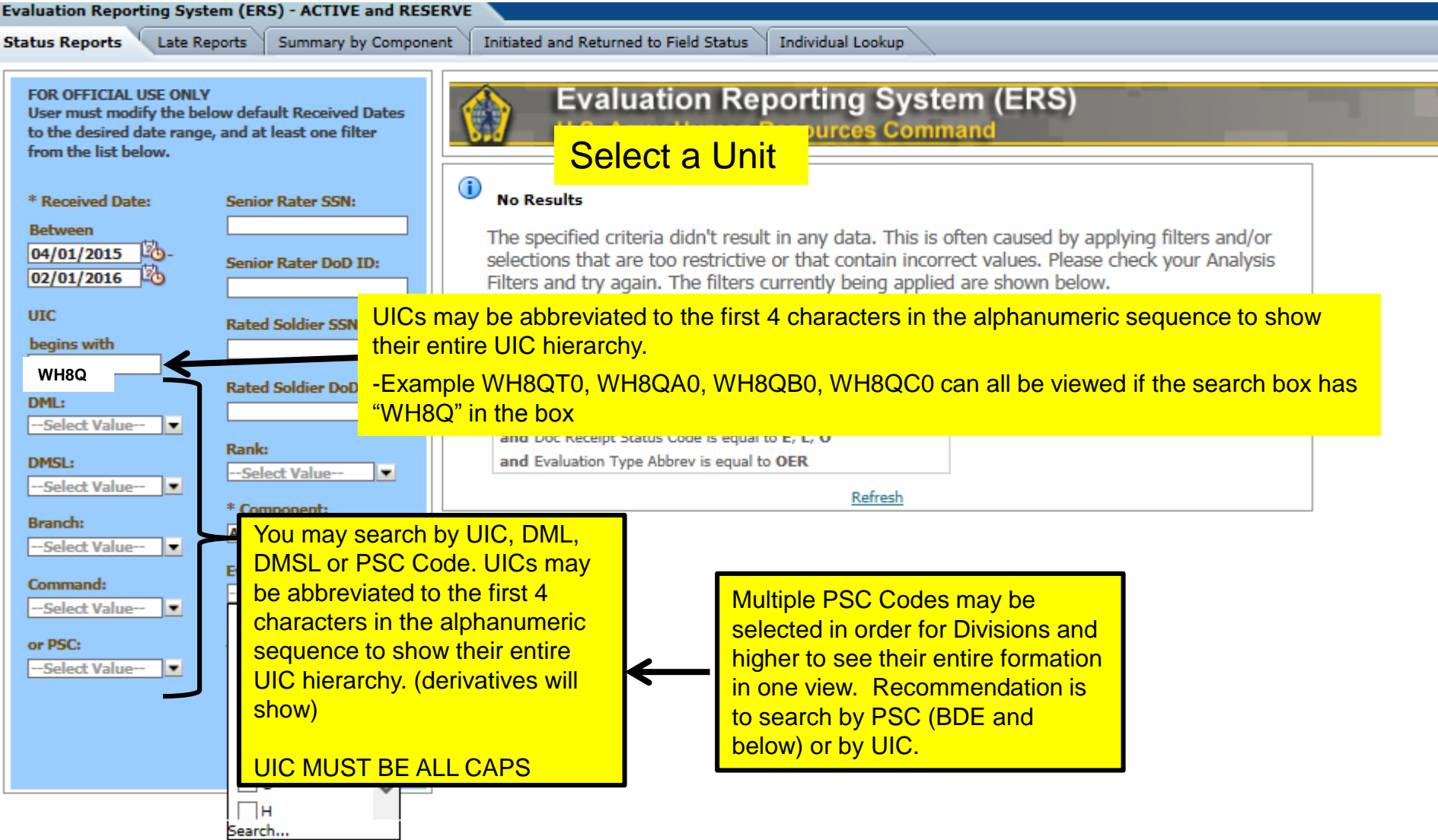

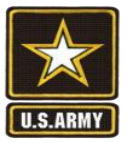

#### **ERS Status Reports Filters**

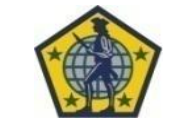

| Evaluation Reporting System                                                                            | em (ERS) - ACTIVE and RESE                                         | RVE         |                                                   |                                                         |
|----------------------------------------------------------------------------------------------------|--------------------------------------------------------------------|-------------|---------------------------------------------------|---------------------------------------------------------|
| Status Reports Late Re                                                                                 | ports Summary by Compone                                           | nt Initiate | Select a filter (you c                            | an use one or more, all                                 |
| FOR OFFICIAL USE ONLY<br>User must modify the bel<br>to the desired date range<br>from the list below. | ow default Received Dates<br>, and at least one filte <del>r</del> |             | Or NONE) results will<br>U.S. Army Human Resource | Vary<br>s Command                                       |
|                                                                                                    |                                                                    | CODE        | TEXT                                              | DEFINITION                                              |
| * Received Date:                                                                                       | Senior Rater SSN:                                                  | 1           | DRAFT                                             | Draft has been initiated                                |
| 04/01/2015                                                                                             | Senior Rater DoD ID:                                               | N           | RECEIVED                                          | Report has been received at HQDA                        |
| 02/01/2016 20                                                                                          |                                                                    |             |                                                   | Report is being examined for compliance with AR623      |
| UIC                                                                                                    | Rated Soldier SSN:                                                 | E           | With Examiner                                     | 3                                                       |
| begins with<br>WACCTO                                                                                  |                                                                    | м           | MISFIRE                                           | Profile does not support SR potential indication        |
| DML:                                                                                                   | Rated Soldier DoD ID:                                              | R           | REJECTED                                          | Report has been rejected by HQDA                        |
| Select Value                                                                                           |                                                                    |             | RETURNED, PENDING                                 | RETURNED Report has been returned by HQDA for           |
| DMSL:                                                                                                  | Select Value                                                       | Т           | CORRECTION                                        | correction or at rating chain request                   |
| Select Value                                                                                           | * Component:                                                       |             |                                                   | Awaiting Synchronization with SIPR and Hard Copy/Mailed |
| Branch:<br>Select Value                                                                                | ACTIVE ARMY                                                        | G           | SYNCHRONIZATION                                   | Evaluations                                             |
| Command:                                                                                               | Evaluation Status:                                                 | В           | SUBMITTED TO IPERMS                               | Submitted (By HRC) to AMHRR/IPERMS                      |
| Select Value                                                                                           | Select Value                                                       |             |                                                   | Received by IPERMS (Iperms checks for correct           |
| or PSC:                                                                                                |                                                                    | U           | PENDING IPERMS                                    | formatting applies to all documents)                    |
| Select Value                                                                                           | □c                                                                 |             |                                                   | Iperms has accepted the document into the               |
|                                                                                                    |                                                                    | Z           | Accepted IPERMS                                   | permanent record                                        |
|                                                                                                    |                                                                    | w           | WITHDRAWN                                         | Report returned at Senior Rater request                 |
|                                                                                                    | □G V                                                               |             |                                                   | Internal tracking tool that validates IPERMS has        |
|                                                                                                    | H<br>Search                                                        |             |                                                   | pushed the last evaluation thru date to the             |
|                                                                                                    | pearentin                                                          | X           | THRU DATE UPDATED                                 | ORB/ERB                                                 |

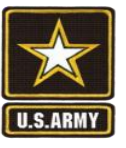

#### ERS Status Reports Search (By UIC)

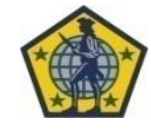

#### **Example Result**

| E  | valuation Reporting System (ERS) - ACTIVE and RE                                                                                                    | SERVE                                                      | 1                                                        |                                                   |                               | 1.1                                |                                     | Ho                                                                                                    | me Catalog                              | Fayorite                       | s ↓ Dasl       | hboards 🗸 📜      | New 🗸  | 눧 Open 🤞 📗           | Signed In As FIEL       | D |
|----|----------------------------------------------------------------------------------------------------|------------------------------------------------------------|----------------------------------------------------------|---------------------------------------------------|-------------------------------|------------------------------------|-------------------------------------|----------------------------------------------------------------------------------------------------|-----------------------------------------|--------------------------------|----------------|------------------|--------|----------------------|-------------------------|---|
| r  | Status Reports Late Reports Summary by Comp                                                                                                    | ponent                                                     | :                                                        | :                                                 |                               | 1                                  |                                     | 1                                                                                                    |                                         | 1                              |                |                  |        | 1                    |                         |   |
| Г  |                                                                                                    | 1                                                          |                                                          |                                                   |                               |                                    |                                     |                                                                                                    |                                         |                                |                |                  |        |                      |                         |   |
|    | FOR OFFICIAL USE ONLY<br>User must modify the below default Received                                                                                                    |                                                            | Evaluation                                               | Reporting                                         | g Syst                        | tem (E                             | RS)                                 |                                                                                                    |                                         |                                |                |                  |        |                      |                         |   |
| •  | Dates to the desired date range, and at least one<br>filter from the list below.                                                                                                    | A au                                                       | lery for rep                                             | orts comr                                         | oleted                        | for l                              | <b>JIC WE</b>                       | +0.81                                                                                                    | Active                                  | Comr                           | onen           | t + OF           | RB/FRB | undate               | ed –                    | • |
|    | : :                                                                                                    | (Sto                                                       | tuo oodo of                                              | $(\mathbf{X})$ on filt                            | oro                           |                                    |                                     |                                                                                                    |                                         | <b>0</b> 0111P                 |                |                  |        | apaare               | <u> </u>                |   |
|    | * Received Date: Senior Rater SSN:                                                                                                    | (Sia                                                       | lus code of                                              | A) as mu                                          | ers                           |                                    |                                     |                                                                                                    |                                         |                                |                |                  |        |                      |                         |   |
|    | Between                                                                                                    | Time run: 9/30                                             | /2014 1:14:41 PM                                         | :                                                 |                               |                                    |                                     |                                                                                                    |                                         |                                |                |                  |        |                      |                         |   |
|    | 04/01/2014 UD Rated Soldier SSN:                                                                                                    | 1. Purpose: Thi                                            | is report reflects informati                             | on on all OER & NCOR                              | ER recardles                  | s of compone                       | nt (except for A                    | RNG NCOER)                                                                                                    |                                         | :                              |                | :                |        | :                    |                         |   |
|    | 09/30/2014 03                                                                                                    | which reflect a s                                          | pecific command code and                                 | d which have thru dat                             | tes falling be                | stween specifi                     | ed period of tim                    | it.                                                                                                    |                                         | -                              |                |                  |        |                      |                         |   |
|    | UIC Rank:                                                                                                    | <ul> <li>This report might</li> </ul>                      | t not be helpful as the las                              | t evaluation might be                             | from a diffe                  | srent comman                       | d code, Also, if                    | the command of                                                                                                    | code is not ente                        | red into the                   |                |                  |        |                      |                         |   |
|    | begins withSelect Value                                                                                                    | HQDA level data<br>electronically ha                       | base correctly (which hap<br>ve the best chance of hav   | pens frequently with p<br>ing the correct data, t | paper copies<br>the real best | s) a specific re<br>t chance of co | sport may not re<br>rrect data come | effect. Evaluations with tevaluations with tevaluations and the second second s | ons digitally sign<br>ons digitally sig | red & submitt<br>ned and email | ied as .xfdl a | ttachments.      |        | :                    |                         |   |
|    | Component:                                                                                                    | <ol> <li>This report do</li> <li>This report mi</li> </ol> | ses not reflect any reports<br>ight time out when the pe | which are classified a<br>riod of time or data re | and processe<br>equested is t | ed under the (<br>too large. We    | classified system<br>recommend usi  | i or AER.<br>ing shorter peri                                                                                                    | iods of time at f                       | inst.                          |                | :                |        | :                    |                         |   |
|    | Celect Value                                                                                                    | 5. AR 623-3 and                                            | DA PAM 623-3 contain th                                  | e policy and process f                            | for military e                | evaluations.                       |                                     | :                                                                                                    |                                         | :                              |                | :                |        | :                    |                         |   |
|    | Evaluation Status:                                                                                                    |                                                            | :                                                        | :                                                 |                               |                                    |                                     | :                                                                                                    |                                         |                                |                |                  |        | :                    |                         |   |
|    | Select Value-                                                                                                    |                                                            | •                                                        | •                                                 |                               | Incistes                           | Cooler                              | Transist                                                                                                    | Detect                                  | •                              |                |                  | 1000   | · ·                  | _                       |   |
|    | Branch:                                                                                                    | DML DM                                                     | ISL. Command                                             | Component                                         | Eval<br>ID                    | Rater                              | Rater                               | Soldier                                                                                                    | Soldier .                               | From<br>Date                   | Thru<br>Date   | Received<br>Date | on     | Eval<br>Type         | Current<br>Status       |   |
|    | Select Value                                                                                                    | AIC 513                                                    | AS                                                       | ACTIVE ARMY                                       | 11379                         |                                    | MG                                  |                                                                                                    | LTC                                     | 6/1/2013                       | 5/30/2014      | 8/20/2014        | WHSQT0 | OFFICER              | THRU DATE               |   |
|    | Command:                                                                                                    |                                                            | :                                                        | :                                                 |                               |                                    |                                     |                                                                                                    |                                         |                                |                | :                |        | EVALUATION<br>REPORT | ON SYSTEM               |   |
|    | Select Value                                                                                                    |                                                            | :                                                        |                                                   |                               |                                    |                                     | <u> </u>                                                                                                    |                                         | :                              |                |                  |        |                      | OF RECORD               |   |
|    | or PSC:                                                                                                    |                                                            | :                                                        | 1                                                 | 29951                         | 11                                 | LTC                                 |                                                                                                    | CW2                                     | 8/14/2013                      | 6/10/2014      | 7/25/2014        | WH8QC0 | OFFICER <sup>®</sup> | THE                     |   |
|    | Select Value                                                                                                    |                                                            | :                                                        | :                                                 |                               |                                    | •                                   |                                                                                                    |                                         | 1                              |                | :                |        | REPORT               | IS                      |   |
|    | A CONTRACTOR OF A CONTRACTOR OF A CONTRACTOR O |                                                            |                                                          |                                                   |                               |                                    |                                     | :                                                                                                    |                                         |                                |                |                  |        |                      | TO THE                  |   |
| L  | Apply Reset -                                                                                                    |                                                            | :                                                        | :                                                 |                               | 1                                  |                                     | :                                                                                                    |                                         | :                              |                | :                |        | :                    | FIELD VIA               |   |
|    | · · ·                                                                                                    |                                                            | :                                                        | :                                                 |                               | 1:                                 |                                     | :                                                                                                    |                                         | :                              |                | :                |        | :                    | REMOVED                 |   |
|    | · · ·                                                                                                    |                                                            | :                                                        | :                                                 |                               | 1:                                 |                                     | :                                                                                                    |                                         | 1                              |                | :                |        | :                    | SIGNATURE,<br>MAINTAINS |   |
|    |                                                                                                    |                                                            | :                                                        | :                                                 | 20103                         |                                    | 1.70                                |                                                                                                    |                                         |                                | F (3.3) 3.44   |                  |        |                      | EVAL ID.                |   |
|    |                                                                                                    |                                                            | ÷                                                        |                                                   | 50603                         |                                    | LIC                                 |                                                                                                    | 1111                                    | 5/28/2013                      | 5/27/2014      | 7/25/2014        | WHRQAO | EVALUATION           | UPDATED                 |   |
|    | · · ·                                                                                                    |                                                            | :                                                        | 1                                                 |                               |                                    |                                     |                                                                                                    |                                         | 1                              |                | :                |        | REPORT               | ON SYSTEM               |   |
| Ľ. |                                                                                                    |                                                            |                                                          |                                                   | 80659                         |                                    | LTC                                 |                                                                                                    | 2LT                                     | 5/4/2013                       | 5/29/2014      | 7/25/2014        | WH8QAA | OFFICER:             | THRU DATE               | • |
|    | · · · ·                                                                                                    |                                                            | :                                                        | :                                                 |                               |                                    |                                     |                                                                                                    |                                         | :                              |                | :                |        | EVALUATION           | UPDATED<br>ON SYSTEM    |   |
|    | : :                                                                                                    |                                                            | :                                                        | :                                                 |                               | :                                  |                                     | :                                                                                                    |                                         | :                              |                | :                |        | NEPOKI .             | OF RECORD               |   |
|    | : :                                                                                                    |                                                            | :                                                        | :                                                 |                               | :                                  | s                                   | tatus Repo                                                                                                    | rts                                     | :                              |                | :                |        | :                    |                         |   |
|    | : :                                                                                                    |                                                            | •                                                        | :                                                 |                               |                                    | FOR                                 | OFFICIAL USE                                                                                                    | E ONLY                                  |                                |                |                  |        |                      |                         |   |
|    | : :                                                                                                    |                                                            | · ·                                                      | · ·                                               |                               |                                    | Ref                                 | esh - Print - B                                                                                                    | Export                                  |                                |                | :                |        |                      |                         |   |
| 1  |                                                                                                    | · · · · · · ·                                              |                                                          |                                                   |                               |                                    |                                     |                                                                                                    | · · · · · ·                             |                                |                |                  |        |                      |                         | • |
|    |                                                                                                    |                                                            | :                                                        |                                                   |                               |                                    |                                     |                                                                                                    |                                         |                                |                |                  |        |                      |                         |   |
|    |                                                                                                    |                                                            | -                                                        |                                                   |                               | -                                  |                                     |                                                                                                    |                                         |                                |                | •                |        |                      |                         |   |

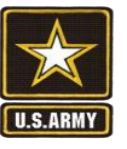

### ERS Status Reports Search (By PSC)

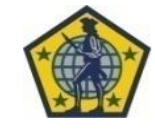

| $\dot{\mathbf{x}}$ | U.S. ARMY                                                                                                    | Business                                                   | Intelligenc                                                      | e                                                                                                    | Search                     | All   | •        |     |
|--------------------|----------------------------------------------------------------------------------------------------|------------------------------------------------------------|------------------------------------------------------------------|----------------------------------------------------------------------------------------------------|----------------------------|-------|----------|-----|
| E                  | valuation Reportin                                                                                                    | g System (ERS)                                             | - ACTIVE and RES                                                 | ERVE Home Catalog                                                                                                    | Favorites 🗸 🛛 Dashboards 🗸 | New 🗸 | 🔁 Open 🗸 | Sig |
| 1                  | Status Reports                                                                                                    | Late Reports                                               | Summary by                                                       | Component Initiated and Returned to Field Status Individual Lookup                                                                                                    |                            |       |          |     |
| - 1                | FOR OFFICIAL USE<br>User must modify<br>Dates to the desire<br>filter from the list                                                                                                    | EONLY<br>the below default<br>ed date range, and<br>below. | Received<br>  at least one                                       | Evaluation Reporting System (ERS)<br>U.S. Army Human Resources Command                                                                                                    | - K. 3                     |       |          |     |
|                    | * Received Date:<br>Between<br>04/01/2014<br>09/01/2014<br>UIC<br>begins with<br>DML:<br>Select Value<br>DMSL:                                                                                                    | Senior Ra                                                  | Ider S5N:<br>Value ▼<br>Int:<br>IRRMY ▼<br>In Status:<br>Value ▼ | No Results The specified criteria didn't result in any data. This is often caused by applying filters and/or selections that are too restrictive or that contain incorrect values. Please check your Analysis Filters and try again. The filters currently being applied are shown below.           Received Date is between 01/01/1900 and 01/01/1900           and Eval Status Code is not equal to / is not in R           and UIC Code begins with W           and Component Name is equal to ACTIVE ARMY           and Doc Receipt Status Code is equal to E, O |                            |       |          |     |
|                    | Branch:          Select Value           Command:          Select Value           or PSC:           UB29           UB26           UB27           UB28           UB29           UB20           UB21           UB30           UB31           UB32           UB32 |                                                            | Apply Reset ~                                                    | Multiple PSC Codes may be<br>selected in order for<br>divisions and higher to see<br>their entire formation in one<br>view.                                                                                                    |                            |       |          |     |

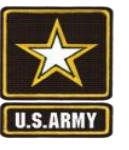

### ERS Status Reports Search (By PSC)

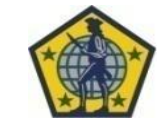

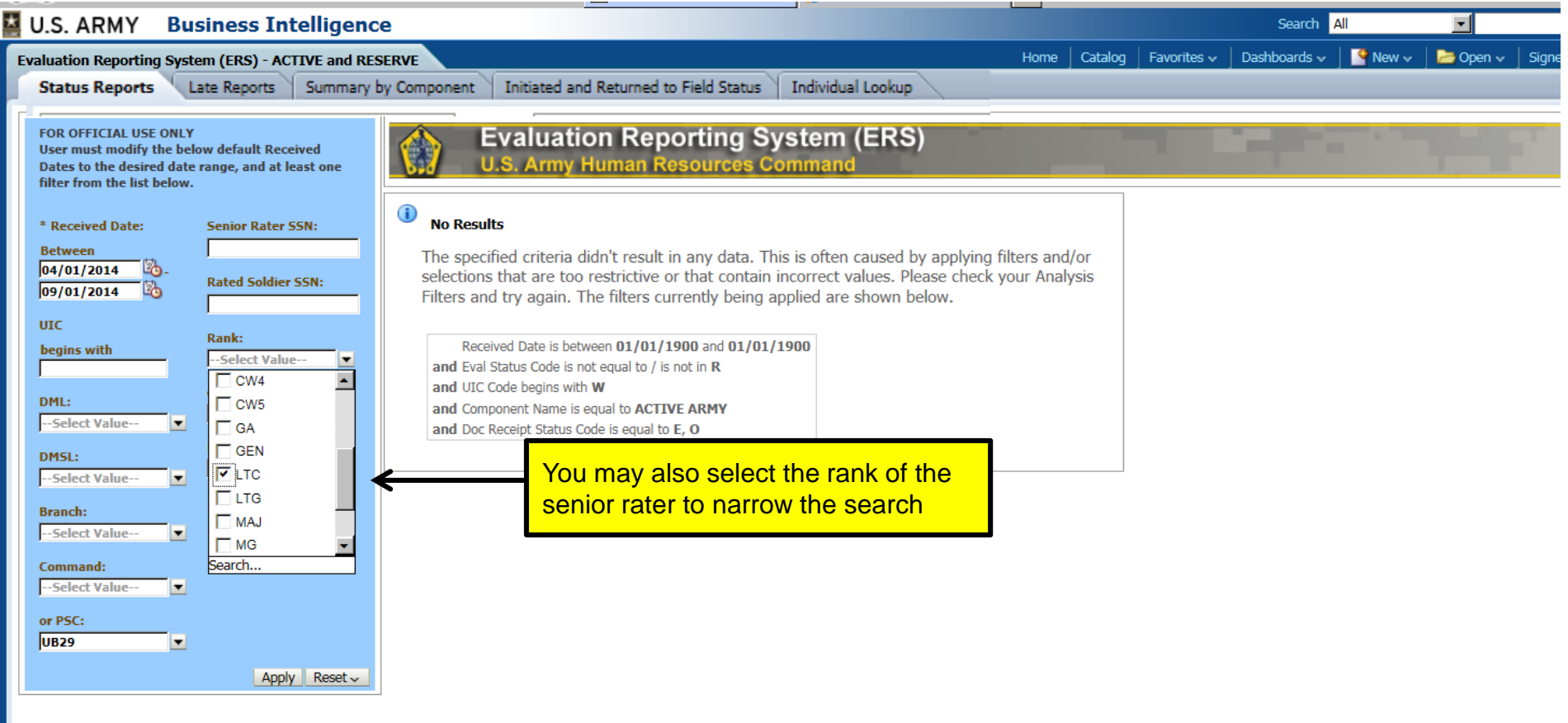

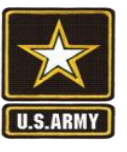

#### ERS Status Reports Search (By PSC)

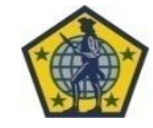

#### **Example Result**

| 1  | valuation Reporting System (ERS                                                                                | s) - ACTIVE and RESE                                                                                                    | RVE                                    |                             |                                       |                                                 |                               | 100                             |                                   | Ha                          | ne Catalog        | Falortes        | v Dash      | boards 🗸  | New -                                   | Open v 1          | igned in As FIELDER          |
|----|----------------------------------------------------------------------------------------------------|----------------------------------------------------------------------------------------------------|----------------------------------------|-----------------------------|---------------------------------------|-------------------------------------------------|-------------------------------|---------------------------------|-----------------------------------|-----------------------------|-------------------|-----------------|-------------|-----------|-----------------------------------------|-------------------|------------------------------|
| r  | Status Reports Late                                                                                            | Reports Sum                                                                                                    | mary by C                              | ompone                      | ent Initia                            | ated and Ret                                    | urned to                      | Field Sta                       | atus Ir                           | ndividual L                 | ookup             |                 |             |           |                                         | 6.0               |                              |
| ľ  |                                                                                                    |                                                                                                    |                                        |                             |                                       |                                                 |                               |                                 |                                   |                             |                   | <u> </u>        |             |           |                                         |                   |                              |
|    | FOR OFFICIAL USE ONLY                                                                                          |                                                                                                    |                                        | Evalu                       | uation <b>F</b>                       | Reporting                                       | a Syst                        | tem (E                          | RS)                               | -                           |                   |                 | 1000        |           |                                         | 1.42              |                              |
|    | . User must mobily the below defau<br>Dates to the desired date range of                                       | aft Received.                                                                                                    | X.I                                    | U.S. A                      | rmy Huma                              | a Resource                                      | as from                       | mand                            |                                   |                             |                   |                 |             |           |                                         |                   |                              |
| 11 | filter from the lat below.                                                                                     | and all reasons more that                                                                                                    |                                        | 0.0.1                       |                                       | on the second                                   | a description                 |                                 |                                   |                             |                   |                 |             |           | STATISTICS.                             | Constantin Street |                              |
|    |                                                                                                    |                                                                                                    | 1                                      | 5                           |                                       | 1                                               |                               | 1                               |                                   | Status De                   | mete              |                 |             |           |                                         |                   |                              |
|    | * Received Date: ' Senior                                                                                      | Rater SSN: *                                                                                                    | 1.1                                    | 8÷                          |                                       | 8 8 C                                           |                               | 1.1                             | 1                                 | OR OFFICIAL                 | USE ONLY          |                 |             |           |                                         |                   |                              |
|    | Between .                                                                                                    |                                                                                                    | Time run: 9/30                         | 2014 5:1                    | 3-00 PM                               | 1 I.                                            |                               | 10                              |                                   | ON OFFICIAL                 | UDE UNUT          | 2               |             |           | ( ) ( ) ( ) ( ) ( ) ( ) ( ) ( ) ( ) ( ) | 1                 |                              |
|    | 04/01/2014                                                                                                    | 1. 1.                                                                                                    |                                        | 7                           |                                       |                                                 |                               | • •                             |                                   | • •                         |                   | •+              |             |           |                                         | +•                |                              |
|    | 09/01/2014 15 Hated                                                                                            | Soldier SSN:                                                                                                    | L. Purpose: Th                         | is report rel               | fects information                     | on al OER & NCOE                                | St repardies                  | s of component                  | t (except for A                   | ANG BOOER)                  |                   | 1               |             |           | <u>.</u>                                |                   |                              |
|    | The second second second second second second second second second second second second second second second s |                                                                                                    | which reflect a s                      | pecific com                 | umand code and a                      | which have thru dat                             | es failing be                 | tween specifie                  | d period of tim                   | d                           | manufactures.     | cana 2          |             |           | ÷                                       |                   |                              |
|    | URC                                                                                                    | 1111121111                                                                                                    | This report might                      | it not be he                | spful as the last o                   | evaluation might be                             | from a diffe                  | rent command                    | sode. Also, if                    | the command-c               | code-is not ente  | red into the    | 11111       | 11111     |                                         | u u u u de        |                              |
|    | begins with .                                                                                                  |                                                                                                    | HQDA level data                        | base correc                 | ctly (which happe                     | ns frequently with p                            | paper copies                  | ) a specific rep                | port may not re                   | effect. Evaluation          | ns digitally sign | ved & submitted | <u> .</u>   |           | e -                                     | 12                |                              |
|    | i i i                                                                                                    |                                                                                                    | electronically he<br>3. This report do | ve the best<br>ses-not refe | chance of having<br>ect any reports w | o the sorrect data, to<br>Nich are classified a | the real best<br>and processe | chance of con<br>d under the cl | rect data come<br>assified system | is well evaluate<br>or AER, | one ordeanly and  | ned and emailer | 5 85 JOD 85 | schments. |                                         |                   |                              |
|    | Compo                                                                                                    | ment:                                                                                                    | 4. This report m                       | ight time o                 | ut when the period                    | d of time or data re                            | equested is t                 | od large. We r                  | ecommend usi                      | ing shorter perio           | ods of time at f  | list            |             |           | 6                                       | +:                |                              |
|    | ACTIV                                                                                                    | E ARMY                                                                                                    | 5. AR \$23-2 and                       | DA FAM 6                    | 23-3 contain the                      | policy and process 1                            | or military e                 | valuations.                     |                                   |                             |                   | S.              |             |           |                                         | - 1×              |                              |
|    |                                                                                                    | from Elisters                                                                                                    | · · · · ·                              | 12                          |                                       | 1.10                                            |                               | 2.5                             |                                   | 19                          |                   | 02305           |             |           |                                         | 11                |                              |
|    | OMSL:                                                                                                    | Cope Science                                                                                                    | -                                      | -                           |                                       | 8 I.                                            |                               | 1 Q                             |                                   |                             |                   |                 |             |           |                                         | 10                |                              |
| Ш  | -Select Value -                                                                                                | CL VANS                                                                                                    |                                        | . *                         | 310032003                             | interes.                                        | Eval                          | Senior                          | Senior                            | Rated                       | Rated             | Error .         | Theu        | Bernhund  | UIC                                     | Eval              | Current                      |
|    | an second a second                                                                                             | aaaaagaaaaa                                                                                                    | DWE DB                                 | ISL O                       | Colminand 1 1                         | Component .                                     | m                             | Rater                           | Rater: :                          | Soldier.                    | Soldier .         | Date            | Date        | Date      | 1.06                                    | Type              | Status                       |
|    | Colorado                                                                                                    | 10.8                                                                                                    | 410 No.                                |                             |                                       | ACTING ADADA                                    | +55.43                        | Name                            | Hank                              | Name                        | Kank              | 411/2011        | £ 10/2014 # | 204/0614  | Report                                  | comore -          | THE DUNUMTION                |
|    | - Select Value                                                                                                 |                                                                                                    | ALC 21.                                | 5 1                         | 0                                     | ALLIVE ADDIT                                    | 10040                         |                                 | CIC.                              | - 53                        | CM2               | 0/1/2043        | 2/3/2014    | 1/24/2014 | - WINDOWS                               | EVALUATION        | IS RETURNED TO               |
|    | Command:                                                                                                    |                                                                                                    |                                        | 2                           |                                       |                                                 |                               |                                 |                                   | <u> </u>                    |                   | 2               |             |           |                                         | REPORT .          | THE FIELD VIA                |
|    | -select Value-                                                                                                 |                                                                                                    |                                        | 3 I I                       |                                       | · :                                             |                               | 1.0                             |                                   | - S                         |                   | 1               |             |           |                                         |                   | EES, REMOVED                 |
|    |                                                                                                    |                                                                                                    |                                        | ÷ .                         |                                       |                                                 |                               | 1.                              |                                   | 18                          |                   | 1               |             |           |                                         | ·:                | SIGNATURE,<br>MAINTAINS EVAL |
|    | er PSC:                                                                                                    |                                                                                                    |                                        | 3 II.                       |                                       |                                                 |                               | 1 C .                           |                                   | . S                         |                   |                 |             |           |                                         |                   | ID.                          |
|    | 10659                                                                                                    |                                                                                                    | enersites                              | iteres.                     |                                       | entimente.                                      | 15596                         |                                 | LTC                               |                             | CW3               | 6/1/2013        | 5/31/2014   | 7/30/2014 | WND0K1                                  | OFFICER '         | EVALUATION IS IN             |
| H  | and a second second second second second second second second second second second second second second second | Acciv Reset                                                                                                    | and the                                | 1.11                        | 00000                                 | Faborari                                        | 1000                          |                                 | 11111                             |                             | 111111            | ere ger         | 1111        | 1111      | 1111111                                 | EVALUATION        | AN EXAMINER'S                |
| μ  |                                                                                                    | Control of the local division of the local division of the local d |                                        | 38                          |                                       | ÷ •                                             |                               |                                 |                                   |                             |                   | - R             |             |           |                                         | REPORT .          | IN THE                       |
|    | 1 1                                                                                                    | 2.3                                                                                                    |                                        | 4                           |                                       | : 1                                             |                               | 192                             |                                   | 10                          |                   | 1               |             |           |                                         | 1                 | SUPERVISORS                  |
|    | · *                                                                                                    | •                                                                                                    | ÷.                                     | *                           |                                       | • •                                             |                               | -                               | 1                                 |                             |                   | 1.46            |             |           | :                                       | •.                | USER QUEUE.                  |
|    |                                                                                                    | : :                                                                                                    |                                        | 5                           |                                       | :::                                             | 21860                         |                                 | LTC                               |                             | WO1               | 12/19/2012      | 5/19/2014   | 7/2/2014  | WCITAO                                  | OFFICER .         | THRU DATE                    |
|    |                                                                                                    | · *                                                                                                    |                                        | 39 H                        |                                       | • •                                             |                               |                                 |                                   |                             |                   |                 |             |           |                                         | REPORT            | SYSTEM OF                    |
|    |                                                                                                    |                                                                                                    |                                        | ÷ 1                         |                                       |                                                 |                               | 2.2                             |                                   |                             |                   | 1               |             |           | 2                                       |                   | RECORD                       |
|    | e en an el la collan en el la                                                                                  | an Bailteann                                                                                                    | correction (                           | (tool)                      | hannah                                | indisa ma                                       | 22564                         |                                 | LTC                               |                             | 1LT               | 6/1/2013        | 5/31/2014   | 8/8/2014  | WND0X1                                  | OFFICER '         | ACCEPTED/IPERMS              |
|    |                                                                                                    |                                                                                                    |                                        |                             |                                       |                                                 |                               |                                 | 1                                 |                             |                   | 1               |             |           |                                         | EVALUATION        | energe een                   |
|    |                                                                                                    | · ·                                                                                                    |                                        | ÷                           |                                       | · · ·                                           | 34360                         | inima i                         | 1.70                              |                             | 184714            | 1               | \$/10/00/A  | 4/31/2014 | INFITTED.                               | ACCURATE          | TUDILDATE                    |
|    |                                                                                                    | 4                                                                                                    |                                        | Ş                           |                                       |                                                 | 24/09                         |                                 | LIC.                              |                             | 1001              | 10,14,0015      | 2/18/2014   | 0.51/2014 | ALC: LAD                                | EVALUATION        | UPDATED ON                   |
|    | • •                                                                                                    | •                                                                                                    | 1                                      | 2                           |                                       | • •                                             |                               |                                 |                                   |                             |                   |                 |             |           |                                         | REPORT '          | SYSTEM OF                    |
|    |                                                                                                    |                                                                                                    |                                        | S                           |                                       |                                                 |                               | <u></u>                         |                                   |                             |                   |                 |             | unnana    |                                         |                   | RECORD                       |
|    |                                                                                                    |                                                                                                    | ÷                                      | 8 I.                        |                                       |                                                 | 28253                         |                                 | LTC                               |                             | CW2               | 6/4/2913        | 6/3/2014    | 7/2/2014  | WCITAO                                  | OFFICER           | THRU DATE                    |
|    | 2 1                                                                                                    | 12.2                                                                                                    |                                        |                             |                                       |                                                 |                               |                                 |                                   |                             |                   |                 |             |           |                                         | REPORT '          | SYSTEM OF                    |
|    | ana an di ang ana an                                                                                           | and the Property                                                                                                    | to here and                            | 3 an 1                      | an son and                            | in the second                                   |                               | ·                               | 1000000000                        | Sec.                        |                   |                 |             | 1289-047  | Sector Sector                           |                   | RECORD                       |
| 1  | 1                                                                                                    |                                                                                                    |                                        |                             |                                       | 1. 1.                                           |                               | + +                             |                                   |                             |                   |                 |             |           |                                         |                   |                              |
| 1  | 1 1                                                                                                    | 1.1                                                                                                    | 12                                     | 32                          |                                       | 1 1                                             |                               | 122                             |                                   | 12                          |                   | 2               |             |           | 5                                       | 10                | 10                           |
|    |                                                                                                    |                                                                                                    |                                        | 4                           |                                       |                                                 |                               |                                 |                                   |                             |                   | **              |             |           |                                         |                   |                              |
| 1  | NG 83                                                                                                    | - 11 - 22C                                                                                                    |                                        | 1.1                         |                                       | 10                                              |                               | A.C                             |                                   |                             |                   |                 |             |           |                                         |                   |                              |

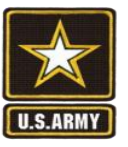

#### Summary Report Example Result

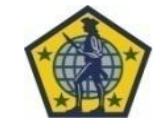

| r must modify the be<br>he desired date rang<br>is the list below. | v<br>Jow default Received Dates<br>e, and at least one filter                                                  |                 | U                     | ival<br>I.S. A | uatio<br>.my H   | on Ro<br>Iuman | eporti<br>Resou  | ng Sys<br>rces Con | tem (ERS)<br>mand                             |
|--------------------------------------------------------------------|----------------------------------------------------------------------------------------------------|-----------------|-----------------------|----------------|------------------|----------------|------------------|--------------------|-----------------------------------------------|
| acceived Dates<br>tween                                            | Senior Rater SSN:                                                                                              | Time run:       | 2/26/2                | 016 11:        | 08:32 AM         | i.             |                  |                    | SUMMARY BY COMPONENT<br>FOR OFFICIAL USE ONLY |
| 25/2016                                                            | Senior Rater DoD ID:                                                                                           |                 |                       |                |                  |                |                  |                    |                                               |
| a<br>lect Value 1•                                                 | Rated Soldier DoD ID:                                                                                          |                 | Total<br>Repo<br>Rece | irts<br>ived   | % Rep<br>Receive | orts<br>ed     | Total<br>Reports | %<br>Reports       |                                               |
| R:                                                                 | Ranks                                                                                                    |                 | LATE                  | ON             | LATE             | ON<br>TIME     | Received         | Received           |                                               |
| oct Value-                                                         | * Components                                                                                                   | ACTIVE          | 32                    | 83             | 27.8%            | 72.2%          | 115              | 100.0%             |                                               |
| et Value-                                                          | ACTIVE ARMY;ARM                                                                                                | ARMY<br>RESERVE | 18                    | 36             | 33.3%            | 66.7%          | 54               | 100.0%             |                                               |
| und:                                                               | Evaluation Status:                                                                                             | Grand<br>Total  | 50                    | 119            | 29.6%            | 70.4%          | 169              | 100.0%             |                                               |
| N IN                                                               | * Evaluation Report<br>Type                                                                                    |                 |                       |                |                  |                |                  |                    |                                               |
|                                                                    | and a second second second second second second second second second second second second second second second |                 |                       |                |                  |                |                  |                    |                                               |

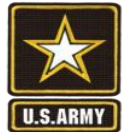

#### **Exporting Data**

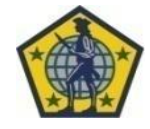

| 1   |                     |          |                  |           |                 | _                 | -                              | -                                             |                                              | -                                | <b>_</b>                      |                                   |                              |                   |                |                |              |           |                        |                  |
|-----|---------------------|----------|------------------|-----------|-----------------|-------------------|--------------------------------|-----------------------------------------------|----------------------------------------------|----------------------------------|-------------------------------|-----------------------------------|------------------------------|-------------------|----------------|----------------|--------------|-----------|------------------------|------------------|
|     | U.S. ARMY           | Bu       | siness Inte      | lligend   | e               |                   | :                              |                                               |                                              |                                  |                               |                                   |                              |                   | Search Al      |                | ×            |           | Advano                 | ed   Help 🛩      |
| 1   | Evaluation Reportin | g Syst   | em (ERS) - ACTIV | /E and RE | SERVE           |                   |                                |                                               |                                              |                                  |                               | ome   Cata                        | log Favorit                  | tes 🗸   Dast      | iboards 🗸 📗    | New 🗸          | 📄 Open 🗸     | Signed In | As FIELDER,            | Grekii Y AA CI   |
|     | Status Reports      | Late     | Reports Summa    | rý by Com | ponent          |                   |                                |                                               |                                              |                                  |                               |                                   | -                            |                   |                |                |              |           |                        | E,               |
| r   |                     | _        |                  |           |                 | ~                 |                                |                                               |                                              |                                  |                               |                                   |                              |                   |                |                |              |           |                        |                  |
| L   |                     |          |                  | ÷         |                 |                   | •                              |                                               | •                                            |                                  | •                             | 5                                 | tatus Repo                   | orts              | •              |                | •            |           | •                      |                  |
| 11  | * Received Date:    | 111      | Sehior Rater SSN | 6         |                 | • •               | •••••                          |                                               |                                              |                                  |                               | FOR                               | OFFICIAL US                  | E ONLY            | ••••••         |                |              |           |                        |                  |
| L   | Between             |          |                  | •         | Time            | runc              | 10/1/2014                      | 8:54:16 AM                                    | •                                            |                                  | •                             |                                   |                              |                   | •              |                | •            |           | •                      |                  |
| L   | 04/01/2014          | b.       |                  | 2         |                 |                   | :                              |                                               | :                                            |                                  |                               |                                   |                              |                   |                |                |              |           |                        |                  |
| L   | 09/30/2014          | 5        | Rated Soldier SS | N;        | 1. Pu           | rpose             | t This repo                    | rt reflects informatio                        | n on all OER & NCO                           | ER regardles                     | s of compone                  | nt (except for /                  | ARING NCOER)                 |                   | •              |                |              |           |                        |                  |
| L   |                     |          | 1                | ÷         | 2 Th            | is reno           | ct a specific<br>vt reflects t | command code and<br>the command code of       | which have thru da<br>hysically on the eva   | tes falling be<br>luation, not I | tween specific<br>be command  | ed period of tin                  | ne<br>ich the Soldier i      | is currently ass  | -              |                | :            |           | :                      |                  |
| L   | UIC                 |          | Rank             |           | This            | eport             | might not b                    | e helpful as the last                         | evaluation might be                          | from a diffe                     | rent comman                   | d code. Also, if                  | thercommand                  | code is not en    | tered into the |                |              |           |                        |                  |
| L   | begins with         | <u> </u> | - Calact Value   | ÷         | HQDA            | A level           | database c                     | orrectly (which happ                          | ens frequently with                          | paper copier                     | ) a specific re               | port may not n                    | eflect. Evaluati             | ons digitally sig | aned & submit  | ted            |              |           | :                      |                  |
| L   | WH8Q                |          | Leader Agine -   |           | electr<br>3. Th | onical<br>is neoc | ly have the<br>ort does not    | best chance of havin<br>reflect any reports y | g the correct data,<br>which are classified. | the real best<br>and processe    | chance of co<br>d under the c | rect data com<br>lassified system | es with evaluat<br>n or AFR. | ions digitally s  | gned and ema   | iled as 3ddl a | ittachments. |           |                        |                  |
| Ľ   |                     |          | Component:       |           | 4.'Th           | is repo           | at might tin                   | ne out when the peri                          | od of time or data i                         | equested is                      | too lárgie. Wé                | recommend us                      | sing shorter per             | riods of time at  | first.         |                |              |           |                        |                  |
| L   | DML:                |          | ACTIVE ARMY      |           | 5. AR           | 623-3             | and DA PA                      | M 623-3 contain the                           | policy and process                           | for military e                   | valuations.                   |                                   |                              |                   |                |                | :            |           | :                      |                  |
| L   | Select Value        |          | ·                |           | -               | _                 |                                |                                               |                                              |                                  |                               |                                   |                              |                   |                |                |              |           |                        |                  |
| L   | DMSL:               |          | Evaluation Statu | <u>6:</u> |                 |                   |                                |                                               |                                              |                                  |                               |                                   |                              |                   |                |                |              |           |                        |                  |
| L   | Select Value        |          | Select Value     | •         |                 |                   |                                |                                               | · ·                                          |                                  | Conior                        | Senior                            | Pated                        | Pated             |                |                |              | Inc       |                        |                  |
| L   |                     |          |                  | 1.00      | DMI             | L                 | DMSL                           | Command                                       | Component                                    | Eval                             | Rater                         | Rater                             | Soldier                      | Soldier           | From           | Thru           | Received     | on        | Eval                   | Current          |
| L   | Branch:             |          |                  | ÷         |                 |                   |                                | Continuing                                    |                                              | ID                               | Name                          | Rank                              | Name                         | Rank              | Date           | Date           | Date .       | Report    | туре                   | Status           |
| 1   | Select Value        |          |                  | 1.00      | AIC             |                   | 513.                           | AS                                            | ACTIVE ARMY                                  | 11379                            | 1                             | MG                                |                              | LTC               | 6/1/2013       | 5/30/2014      | 8/20/2014    | WH8QT0    | OFFICER                | THRU DATE        |
| Ŀ   |                     |          |                  |           |                 | • •               |                                |                                               |                                              |                                  |                               |                                   |                              |                   |                |                |              |           | EVALUATION             | UPDATED · ·      |
| L   | Command:            |          |                  | 1.00      |                 |                   | 1                              |                                               | 1.                                           |                                  | •                             |                                   |                              | ·                 | 1.             |                | 1            |           | REPORT                 | ON SYSTEM        |
| L   | Select Value        |          |                  | ÷         |                 |                   | · ·                            |                                               | •                                            | 20051                            |                               | 170                               |                              | 040               | 8/14/2012      | 6/10/2014      | 7/25/2014    | 14949000  | OFFICER                | THE              |
| L   | or DSC:             |          |                  | 1.00      |                 |                   | 1                              |                                               | 1.                                           | 29951                            | :                             | LIC.                              |                              | CW2               | 8/14/2013      | 6/10/2014      | 1/25/2014    | wholeo    | EVALUATION             | EVALUATION       |
| L   | Polest Mohae        |          |                  |           |                 |                   | · ·                            |                                               |                                              |                                  |                               |                                   |                              |                   |                |                | · .          |           | REPORT                 | IS               |
| L   | Select value        | -        |                  | 1         |                 |                   | 1                              |                                               | 1:                                           |                                  | :                             |                                   | :                            |                   | 1:             |                | :            |           | :                      | RETURNED         |
| L   |                     |          | Apply            | Reset ~   |                 |                   |                                |                                               | 1:                                           |                                  |                               |                                   | 1:                           |                   | 1.             |                | :            |           | :                      | TO THE           |
| Ľ   |                     |          |                  |           | - 11            |                   | 1                              |                                               | 1:                                           |                                  | :                             |                                   | 1:                           |                   | 1:             |                | :            |           | :                      | FIELD VIA<br>FES |
| ι.  |                     |          |                  |           |                 |                   |                                |                                               |                                              |                                  |                               |                                   |                              |                   |                |                |              |           |                        | REMOVED          |
| L   |                     |          |                  | •         |                 |                   | · ·                            |                                               |                                              |                                  | •                             |                                   | · ·                          |                   | · ·            |                | · ·          |           | •                      | SIGNATURE,       |
| L   |                     |          |                  | :         |                 |                   | 1                              |                                               | 1                                            |                                  | :                             |                                   | 1.                           |                   | 1.             |                | :            |           | :                      | MAINTAINS        |
| L   |                     |          |                  | •         |                 |                   | · ·                            |                                               | •                                            | F04400                           |                               |                                   |                              |                   |                | E INTERNA A    |              |           |                        | EVAL ID.         |
| L   |                     |          |                  |           |                 |                   | 1                              |                                               |                                              | 50603                            | :                             | LIC                               |                              | 11.1              | 5/28/2013      | 5/2//2014      | 7/25/2014    | WHRQAO    | OFFICER<br>EVAPLIATION | THRU DATE        |
| L   |                     |          |                  |           |                 |                   | · ·                            |                                               | · ·                                          |                                  |                               |                                   |                              |                   | · ·            |                | · ·          |           | REPORT                 | ON SYSTEM        |
| L   |                     |          |                  | :         |                 |                   | 1                              |                                               | 1.                                           |                                  |                               |                                   |                              | 1 005             |                |                | :            |           | :                      | OF RECORD        |
| L   |                     |          |                  |           |                 |                   | · ·                            |                                               | •                                            | 80659                            |                               | LTC                               |                              | A NUF             |                | 5/29/2014      | 7/25/2014    | WH8QAA    | OFFICER                | THRU DATE        |
| I.  |                     |          |                  |           |                 |                   |                                |                                               |                                              | 1                                |                               |                                   |                              | Excel             |                |                | :            |           | EVALUATION             | UPDATED          |
| L   |                     |          |                  |           |                 |                   | · ·                            |                                               |                                              |                                  | •                             |                                   | ·                            | Powerp            | xxint- >       |                | · ·          |           | REPORT                 | ON SYSTEM        |
| L   |                     |          |                  | :         |                 |                   | · ·                            | _                                             |                                              | _                                |                               |                                   |                              | Web Ar            | chive (.mht)   |                | · ·          |           |                        | OF RECORD        |
| L   |                     |          |                  |           |                 |                   |                                |                                               |                                              |                                  |                               | 5                                 | itatus Repo                  | D Data            |                |                |              |           |                        |                  |
|     |                     |          |                  | :         |                 |                   | •                              |                                               | •                                            |                                  |                               | FOR                               | OFFICIAL US                  | 000               | . >            |                |              |           |                        |                  |
|     |                     |          |                  |           |                 |                   | :                              |                                               |                                              |                                  |                               | Ref                               | resh - Print -               | Export            |                |                |              |           |                        |                  |
| )-  |                     |          |                  | :         |                 |                   |                                |                                               |                                              |                                  |                               |                                   |                              | -                 |                |                |              |           |                        | (                |
|     |                     |          |                  |           |                 |                   |                                |                                               |                                              |                                  |                               |                                   |                              |                   | •              |                |              |           | · .                    |                  |
|     |                     |          |                  | •         |                 |                   | •                              |                                               | •                                            |                                  | Yo                            | u may e                           | export th                    | he data           | to PDF         | E, Exce        | el, Powe     | rPoint.   | or.mht.                |                  |
| • • |                     |          |                  |           |                 | • •               |                                |                                               |                                              |                                  |                               |                                   |                              |                   |                |                |              |           |                        |                  |

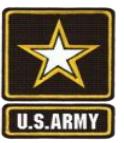

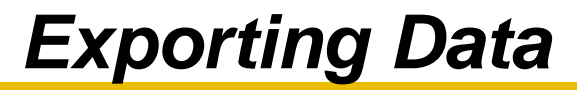

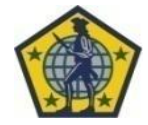

| 1    |                 |                       |                           |                                     |                           | •                                                  | •                                           | · ·                                                    | State                                                          | is Reports                |             | •             |               | · · ·                    |                       | •                         |
|------|-----------------|-----------------------|---------------------------|-------------------------------------|---------------------------|----------------------------------------------------|---------------------------------------------|--------------------------------------------------------|----------------------------------------------------------------|---------------------------|-------------|---------------|---------------|--------------------------|-----------------------|---------------------------|
| 2    |                 |                       |                           |                                     |                           |                                                    |                                             |                                                        | 500.050                                                        | CIAL LISE ONLY            |             | :             |               |                          |                       | •                         |
| 4    | Time n          | un: 10/1/             | 2014 8:54:1               | 16 AM                               |                           | •                                                  |                                             |                                                        | FOROTT                                                         |                           |             | •             |               |                          |                       | •                         |
| 5    |                 |                       |                           |                                     |                           |                                                    |                                             |                                                        |                                                                |                           |             |               |               |                          |                       |                           |
| 6 7  | 1. Per<br>which | pose: T               | his-report #              | effects informat                    | ion on all C              | ER & NCQER regardler                               | ss-of-component (e                          | except for ARNG NCOER                                  |                                                                |                           | • • • • •   |               |               |                          |                       |                           |
| 8    | 2. This         | report r              | effects the               | command code                        | physically                | on the evaluation, not                             | the command code                            | , with which the Soldier i                             | is currently associated.                                       |                           |             |               |               |                          |                       |                           |
| 9    | This re         | eport mig             | ht not be h               | elpful as the last                  | t evaluation              | might be from a differ                             | rent command code                           | e. Also, if the command ci                             | ode is not entered into the                                    |                           |             |               | :             |                          |                       |                           |
| 10   | HQDA<br>electro | level da<br>nically h | tabase com<br>have the be | rectly (which ha<br>at chance of ha | ppens free<br>vice the co | quently with paper cop<br>prect data, the real ber | ies) a specific repo<br>st chance of correc | ort may not reflect. Evalu<br>ct data comes with evalu | ations digitally signed & sub<br>ations digitally signed and e | mitted<br>mailed as xfd a | flachments. | :             | :             |                          |                       | :                         |
| 12   | 3. This         | report of             | does not ret              | flect any reports                   | s which are               | e classified and proces                            | ssed under the clas                         | saified system or AER:                                 |                                                                | •                         |             |               |               |                          |                       |                           |
| 13   | 4. This         | report r              | night time of             | ut when the per                     | iod of time               | or data requested is to                            | oo large. We recom                          | mend using shorter perio                               | ds of time at first.                                           |                           |             |               | :             |                          |                       |                           |
| 15   | 5. AR           | 023-3 8               | IG LIA PAN                | 623-3 contain a                     | ne policy a               | · · ·                                              | evaluations.                                | :                                                      |                                                                |                           |             | :             | :             | :                        |                       | :                         |
| 16   | DML             | DHSL                  | Commane                   | Component                           | Eval ID                   | Senior Rater Name                                  | Senior Rater R                              | tank Rated Soldier No                                  | me Rated Soldier Ran                                           | From Date                 | Thru Date   | Received Date | VIC on Repair | t Eval Type              | Current Status        |                           |
| 17   | AIC             | 513                   | AS                        | ACTIVE ARMY                         | 11379                     |                                                    | MG                                          |                                                        | LTC                                                            | 6/1/2013                  | 5/30/2014   | 8/20/2014     | WHBQTO        | OFFICER EVALUATION REP   | ORT THRU DATE UPDATED | ON SYSTEM OF RECORD       |
| 1    | ~~              | 212                   | A9 .                      | ACTIVE ARMIT                        | 20951                     |                                                    | LIC .                                       | -                                                      | CW2                                                            | :                         |             | :             | whaqeo .      | OFFICER EVALUATION REP   | EES, REMOVED SIGNA    | ATURE, MAINTAINS EVAL ID. |
| 18   |                 |                       | •                         |                                     |                           |                                                    | •                                           |                                                        |                                                                | · 8/14/2013               | 6/10/2014   | · 7/25/2014   |               | ·                        |                       | •                         |
| 19   | AIC AIC         | 513                   | AS ·                      | ACTIVE ARMY                         | 50603                     |                                                    | LTC                                         |                                                        | 117                                                            | 5/28/2013                 | 5/27/2014   | 7/25/2014     | WH8QA0        | OFFICER EVALUATION REP   | ORT THRU DATE UPDATED | ON SYSTEM OF RECORD       |
| 21   |                 | 949 p                 |                           | Partic Area                         | 00033                     |                                                    |                                             |                                                        | State                                                          | is Reports                | distant.    | ·             |               | orriven criscon torritor |                       | ·                         |
| 22   |                 |                       | :                         |                                     |                           | •                                                  | :                                           | :                                                      |                                                                |                           |             | <u>.</u>      |               |                          |                       |                           |
| 23   |                 |                       |                           |                                     |                           | <u></u> .                                          |                                             |                                                        | FOR OFFI                                                       | CIAL USE ONLY             |             |               |               |                          |                       |                           |
| 24   |                 |                       | :                         |                                     |                           |                                                    | :                                           | :                                                      |                                                                |                           |             | :             | :             |                          |                       |                           |
| 26   |                 |                       |                           |                                     |                           |                                                    |                                             |                                                        |                                                                |                           |             | •             |               |                          |                       |                           |
| 27   |                 |                       | :                         |                                     |                           |                                                    | :                                           | :                                                      |                                                                |                           |             |               |               |                          |                       |                           |
| 28   |                 |                       | :                         |                                     |                           | :                                                  | :                                           | :                                                      |                                                                |                           |             | :             | :             | :                        |                       | :                         |
| 30   |                 |                       | •                         |                                     |                           | •                                                  |                                             |                                                        |                                                                |                           |             |               |               |                          |                       |                           |
| 31   |                 |                       | :                         |                                     |                           |                                                    | :                                           | :                                                      |                                                                |                           |             | :             | :             |                          |                       | :                         |
| 32   |                 |                       |                           |                                     |                           | •                                                  | •                                           |                                                        |                                                                | •                         |             | •             |               |                          |                       | •                         |
| 34   |                 |                       | • • •                     |                                     |                           | •                                                  | •                                           | •                                                      |                                                                | •                         |             | •             |               |                          |                       | •                         |
| 35   |                 |                       | :                         |                                     |                           |                                                    | :                                           | :                                                      |                                                                |                           |             | :             | :             | :                        |                       | :                         |
| 30   |                 |                       | :                         |                                     |                           | :                                                  | :                                           | :                                                      |                                                                |                           |             | :             | :             |                          |                       | :                         |
| 38   |                 |                       |                           |                                     |                           |                                                    |                                             |                                                        |                                                                |                           |             |               |               |                          |                       |                           |
| 39   |                 |                       | :                         |                                     |                           |                                                    | :                                           | :                                                      |                                                                |                           |             | :             | :             | :                        |                       | :                         |
| 40   |                 |                       | :                         |                                     |                           | :                                                  | :                                           | :                                                      |                                                                |                           |             | :             | :             |                          |                       |                           |
| 42   |                 |                       |                           |                                     |                           |                                                    |                                             |                                                        |                                                                |                           |             |               |               |                          |                       |                           |
| 43 . | • •             | • • •                 | •••••                     |                                     |                           |                                                    |                                             |                                                        |                                                                |                           |             |               |               |                          |                       |                           |
| 45   |                 |                       | :                         |                                     |                           |                                                    | :                                           | :                                                      |                                                                |                           |             |               |               |                          |                       | •                         |
| 46   |                 |                       | :                         |                                     |                           |                                                    | :                                           |                                                        |                                                                |                           |             |               |               |                          |                       |                           |
| 47   |                 |                       | :                         |                                     |                           | •                                                  | :                                           | :                                                      |                                                                |                           |             |               | :             |                          |                       |                           |
| 40   |                 |                       |                           |                                     |                           | •                                                  | •                                           |                                                        |                                                                |                           |             |               |               |                          |                       |                           |
| H 4  | F H             | Statu                 | s Reports                 | _AR / 😏 /                           |                           |                                                    |                                             |                                                        |                                                                |                           |             |               | 11            |                          |                       |                           |
| Read | dy              |                       |                           |                                     |                           | :                                                  | :                                           | :                                                      |                                                                |                           |             | :             |               |                          |                       |                           |
|      |                 |                       |                           |                                     |                           |                                                    |                                             |                                                        |                                                                |                           |             |               |               |                          |                       |                           |

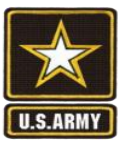

#### ERS Status Reports Search (ARNG)

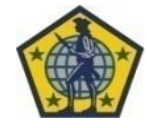

| U.S. ARMY Business Intelligence Home Catalog Favori                                                                                                    | Search All 🔽 💿 Advanced Help 🗸                                                                                                    |
|----------------------------------------------------------------------------------------------------|----------------------------------------------------------------------------------------------------|
| Status Reports Late Reports Summary by Component                                                                                                    | Most Recent Equation Reporting System (ERS) - ACTIVE and RESERVE -<br>Status Report :                                                                                       |
| Status Reports Late Reports Summary by Component   FOR OFFICIAL USE ONLY User must modify the below default Received patter range, and at least one filter from the list below.   * Received Date: senior Rater SSN:   Between For Official Contract SSN:   UIC Rank:   Begins with Gelact Value   Select Value Component:   Select Value Component:   Select Value Select Value   Select Value Select Value   Select Value Select Value   Select Value Apply Reset   Apply Reset Descing Select Value Apply Reset | Most Recent Pituation Reporting System (ERS) - ACTIVE and RESERVE -<br>Status Report<br>Wy Dashboard<br>ERS<br>Click on "Dashboards" to view drop-<br>down menu<br>Analysiv |

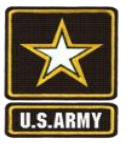

#### ERS Status Reports Search (ARNG)

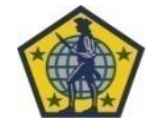

| U.S. ARMY Business Intelligence                                                                                                    | Search All 💽 📀 Advanced   Help ~                                                                                                    |
|----------------------------------------------------------------------------------------------------|----------------------------------------------------------------------------------------------------|
| Evaluation Reporting System (ERS) - ACTIVE and RESERVE Home Catalog Favorites ~                                                                                                    | Dashboards 🗸 📗 🚰 New 🗸 🛛 🗁 Open 🗸 🗍 Signed In As 🛛 FIELDER, Grekii Y AA CP                                                                                                    |
| Status Reports         Late Reports         Summary by Component           FOR OFFICIAL USE ONLY         User must modify the below default Received         Evaluation Reporting System (ERS)           User to the desired date range and at least one         U.S. Army, Human, Resources, Command                                                                                                    | Most Recent(Evaluation Reporting System (ERS) - GUARD - Status Reports)                                                                                                    |
| * Received Date: Senior Rater SSN:     Between     D1/01/1900     D2     Received Solution     Pated Solution SSN:     Received Solution     Received Solution     Solution     Soluti | RESERVE     Reserve     Reserve     R |
| 01/01/1900       Image: Solution Solution So                                    | Select "Evaluation Reporting System<br>(ERS) – Guard"                                                                                                    |
| DMI:     ACTIVE ARMY     and Component Name is equal to ACTIVE ARMY       -Select Value     Evaluation Status:     and Doc Receipt Status Code is equal to E, O       DMSL:     -Select Value     Refresh                                                                                                    |                                                                                                    |
| Branch:Select ValueSelect Value                                                                                                    |                                                                                                    |
| or PSC:<br>Select Value Apply Reset                                                                                                    |                                                                                                    |
|                                                                                                    |                                                                                                    |
|                                                                                                    |                                                                                                    |
|                                                                                                    |                                                                                                    |

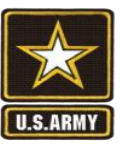

### ERS Status Reports Search (ARNG)

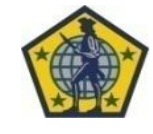

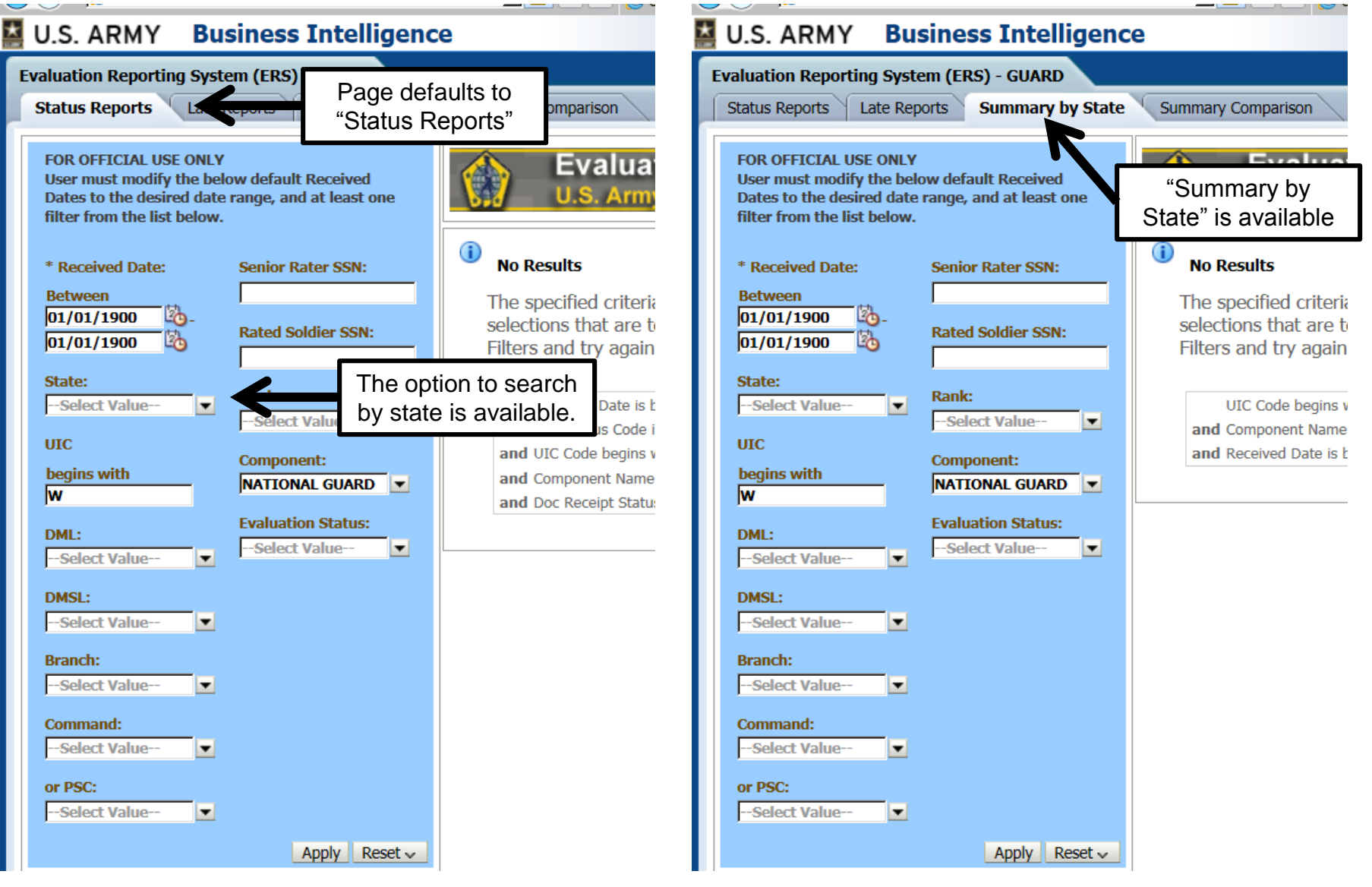

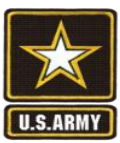

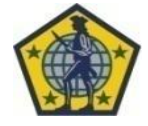

# **Questions?**

usarmy.knox.hrc.mbx.tagd-eval-policy@mail.mil

**Evaluations Policy Section - 502-613-9019**